## Iowa Professional Licensing FAQ

How do I

- Create an Account?
- Log In for the First Time?
- <u>Log In?</u>
- <u>Apply?</u>
- Search for a License?
- Mailing List?

What does the application status mean?

#### How Do I Create An Account?

Go to <u>www.plb.iowa.gov</u> and click on the blue "Login to my Iowa PLB" box near the top of the page.

| IOWA PROFESSIONAL<br>LICENSING BUREAU |                                  |                       |                         |                           |                                | ٩              |
|---------------------------------------|----------------------------------|-----------------------|-------------------------|---------------------------|--------------------------------|----------------|
| Home About Us Accountants Architec    | ts Engineers &<br>Land Surveyors | Interior<br>Designers | Landscape<br>Architects | Real Estate<br>Appraisers | Real Estate<br>Sales & Brokers |                |
|                                       |                                  |                       |                         |                           | Online License Searc           | thVerification |
| Stay Connected                        | Quid                             | < Lini                | ks                      |                           |                                |                |

On the next page, click on new user. Do not put input information into the "Username" or "Password" Fields.

|          | IOWA PROFESSIONAL<br>LICENSING                                                    |
|----------|-----------------------------------------------------------------------------------|
|          | Login                                                                             |
| Please   | click "New User" if you have not logged into this system after September 11, 2017 |
| Username | 9                                                                                 |
| Password | 1                                                                                 |
|          | Login                                                                             |
|          | Forgot Your Password? New User?                                                   |

You will be prompted to can create an account:

| IOWA PROFESSIONAL<br>LICENSING           |
|------------------------------------------|
| New User Registration                    |
| First Name                               |
| Last Name                                |
| Email                                    |
| Username                                 |
| Primary Phone                            |
|                                          |
| Submit                                   |
| Forgot Your Password?   Go to Login Page |
|                                          |

Fill out the fields with your full, legal name. Your email address will be your user name. Click "submit" when finished.

A confirmation screen will be displayed:

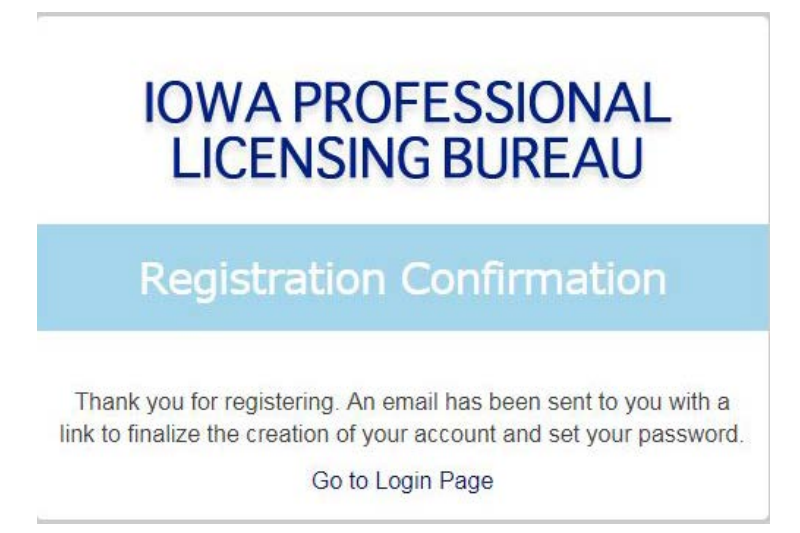

#### You should receive an email similar to the one below.

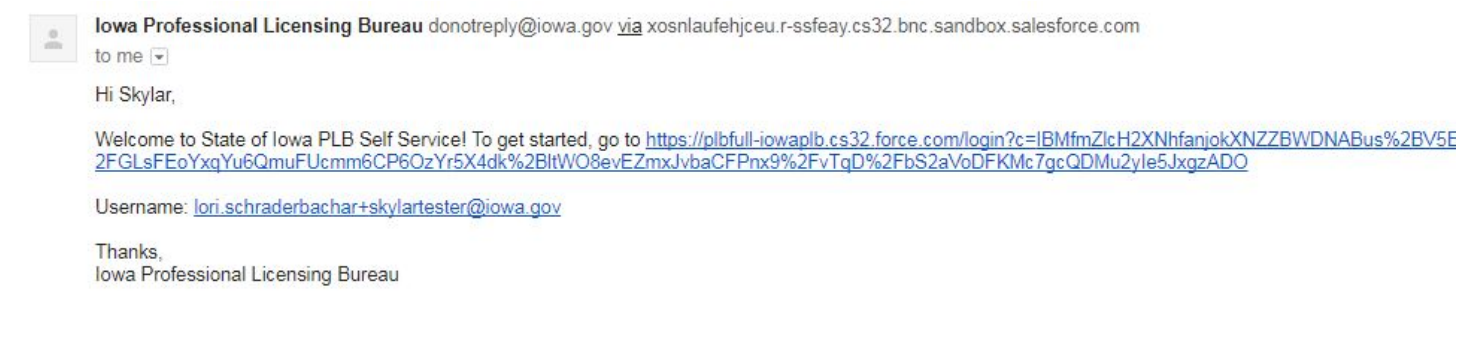

Click on the link to continue the registration process.

You will then finalize the creation of your account. The first screen is below:

|                                                                                                    | IOW                                           | A PROFESSIONAL<br>LICENSING    |                                                  |
|----------------------------------------------------------------------------------------------------|-----------------------------------------------|--------------------------------|--------------------------------------------------|
|                                                                                                    |                                               |                                | lori.schraderbachar+skylartester@iowa.gov Log Ou |
| Please confirm your full legal name<br>Salutation<br>First Name<br>Last Name<br>Middle Name<br>Suffix<br>Title | to include on Licenses andNone  Skylar Tester | additional registration types. |                                                  |
|                                                                                                    |                                               |                                | Next                                             |

Answer the questions and continue through the screens by clicking on "Next."

| IOW                                                                             | A PROFESSIONAL<br>LICENSING                    |
|---------------------------------------------------------------------------------|------------------------------------------------|
|                                                                                 | lori.schraderbachar+loritest1@iowa.gov Log Out |
| LoriTest1<br>SchraderBacharTest1<br>Is the Name Above Correct?<br>• Yes<br>• No |                                                |
|                                                                                 | Previous Next                                  |

You will then be prompted for a password. Enter the same password in the "New Password" and "Verify New Password" fields. Click on "Change Password."

| IOWA PROFESSIONAL<br>LICENSING BUREAU |
|---------------------------------------|
| Change Password                       |
| New Password                          |
| Verify New Password                   |
|                                       |

You are now logged in and one "My Iowa PLB Home" page:

| IOWA PROFESSIONAL<br>LICENSING              |                               |                     |                                          |                                     |                             | Sandbox PLBFull<br>Skylar Tester+ |
|---------------------------------------------|-------------------------------|---------------------|------------------------------------------|-------------------------------------|-----------------------------|-----------------------------------|
| My Iowa PLB - Home                          |                               |                     |                                          |                                     |                             |                                   |
| My Contact Information                      |                               | ISES                | Licensing Board                          | I Issue Date                        | Expiration Date             | License Status                    |
| Submit Application / Renew<br>View/Pay Fees |                               | License ijp         |                                          |                                     |                             |                                   |
| Find My Existing License                    | Don't See Your Li<br>My Appli | icenses? Click Here | o Find Your Existing Licenses            |                                     |                             |                                   |
|                                             | Number                        | Туре                | Licensing Board                          | Created Date                        | Application Expiration Date | Status                            |
|                                             |                               | Convright C         | 2000 2017 calestorce com inc. All rights | recorded Brivary Statement Security | Statement Terms of Lice     |                                   |

#### How Do I Log In For the First Time?

Go to <u>www.plb.iowa.gov</u> and click on the blue "Login to my Iowa PLB" box near the top of the page.

| IOWA PROFESSIONAL<br>LICENSING BUREAU |                                     |                       |                         |                           | ٩                              |                 |
|---------------------------------------|-------------------------------------|-----------------------|-------------------------|---------------------------|--------------------------------|-----------------|
| Home About Us Accountants Archi       | tects Engineers &<br>Land Surveyors | Interior<br>Designers | Landscape<br>Architects | Real Estate<br>Appraisers | Real Estate<br>Sales & Brokers |                 |
|                                       |                                     |                       |                         |                           | Online License Sear            | th Verification |
| Stary Connected                       | Quid                                | < Lini                | ks                      |                           |                                |                 |

On the next page, click on new user. Do not put input information into the "Username" or "Password" Fields.

|          | IOWA PROFESSIONAL<br>LICENSING                                                    |
|----------|-----------------------------------------------------------------------------------|
|          | Login                                                                             |
| Please   | click "New User" if you have not logged into this system after September 11, 2017 |
| Username | 9                                                                                 |
| Password | 1                                                                                 |
|          | Login                                                                             |
|          | Forgot Your Password? New User?                                                   |

You will be prompted to can create an account:

| IOWA PROFESSIONAL<br>LICENSING           |
|------------------------------------------|
| New User Registration                    |
| First Name                               |
| Last Name                                |
| Email                                    |
| Username                                 |
| Primary Phone                            |
|                                          |
| Submit                                   |
| Forgot Your Password?   Go to Login Page |
|                                          |

Fill out the fields with your full, legal name. Your email address will be your user name. Click "submit" when finished.

A confirmation screen will be displayed:

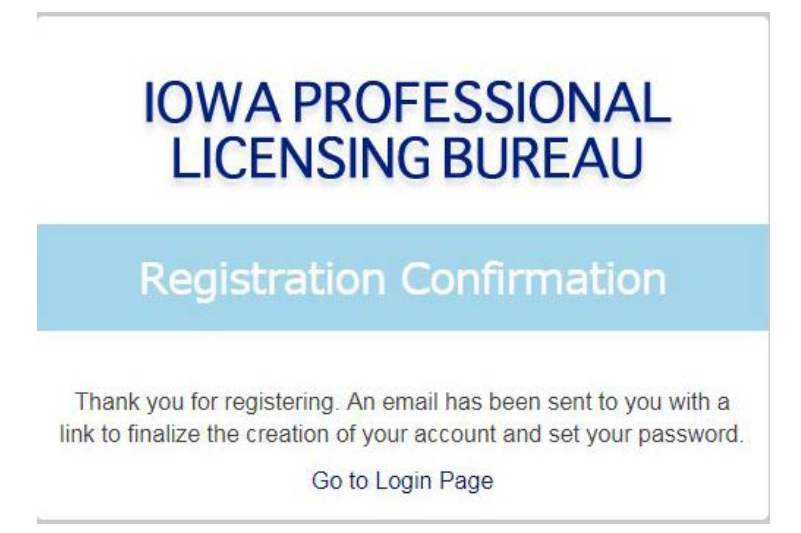

#### You should receive an email similar to the one below.

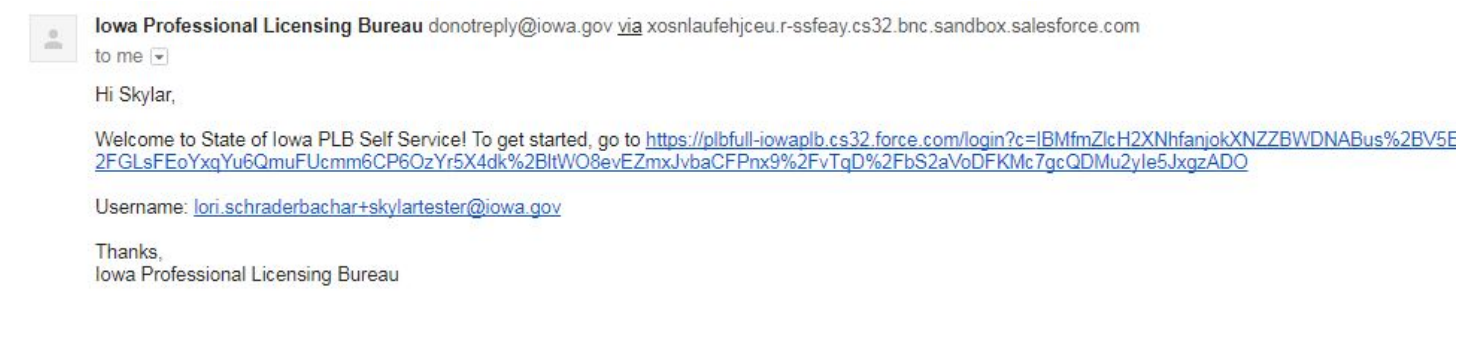

Click on the link to continue the registration process.

You will then finalize the creation of your account. The first screen is below:

|                                                                                                    | IOW                                           | A PROFESSIONAL<br>LICENSING    |                                                  |
|----------------------------------------------------------------------------------------------------|-----------------------------------------------|--------------------------------|--------------------------------------------------|
|                                                                                                    |                                               |                                | lori.schraderbachar+skylartester@iowa.gov Log Ou |
| Please confirm your full legal name<br>Salutation<br>First Name<br>Last Name<br>Middle Name<br>Suffix<br>Title | to include on Licenses andNone  Skylar Tester | additional registration types. |                                                  |
|                                                                                                    |                                               |                                | Next                                             |

Answer the questions and continue through the screens by clicking on "Next."

# How Do I Log In?

Go to <u>www.plb.iowa.gov</u> and click on the blue "Login to my Iowa PLB" box near the top of the page.

| IOWA PROFESSIONAL<br>LICENSING BUREAU |                               |                       |                         |                           |                                | Q             |
|---------------------------------------|-------------------------------|-----------------------|-------------------------|---------------------------|--------------------------------|---------------|
| Home About Us Accountants Architects  | Engineers &<br>Land Surveyors | Interior<br>Designers | Landscape<br>Architects | Real Estate<br>Appraisers | Real Estate<br>Sales & Brokers |               |
|                                       |                               |                       |                         |                           | Online License Searc           | hVerification |
| Stay Connected                        | Quicł                         | < Lini                | ks                      |                           |                                |               |

Type in your username and password, then click "Login"

|          | IOWA PROFESSIONAL<br>LICENSING    |  |
|----------|-----------------------------------|--|
|          | Login                             |  |
| Usernam  | e                                 |  |
| Password | 1                                 |  |
|          | Login                             |  |
|          | Forgot Your Password?   New User? |  |

You are now logged in and one "My Iowa PLB Home" page:

| IOWA PROFESSIONAL<br>LICENSING                       |                                                                    |                    |                                                 |                                    |                             | Sandbox: PLBFull Skylar Tester+ |
|------------------------------------------------------|--------------------------------------------------------------------|--------------------|-------------------------------------------------|------------------------------------|-----------------------------|---------------------------------|
| My Iowa PLB - Home                                   |                                                                    |                    |                                                 |                                    |                             |                                 |
| My Contact Information<br>Submit Application / Renew | My Licen                                                           | ISES<br>License Ty | be Licensing Board                              | Issue Date                         | Expiration Date             | License Status                  |
| View/Pay Fees<br>Find My Existing License            | Don't See Your Licenses? Click Here To Find Your Existing Licenses |                    |                                                 |                                    |                             |                                 |
|                                                      | Number                                                             | Туре               | Licensing Board                                 | Created Date                       | Application Expiration Date | Status                          |
|                                                      |                                                                    | Conversit          | 5 2000, 2017 salesforce com .inc. All rights re | servert Privary Statement Security | Statement Terms of Lise     |                                 |

# How Do I Apply?

Log in to My Iowa PLB.

On the My Iowa PLB Homepage, click on "Submit Application/Renew."

| Type Licensing Board                                                                                        | Issue Date      | Expiration Date                                                                                                    | License Status                                                                                                    |
|----------------------------------------------------------------------------------------------------|-----------------|----------------------------------------------------------------------------------------------------|----------------------------------------------------------------------------------------------------|
| Type Licensing Board                                                                                        | Issue Date      | Expiration Date                                                                                                    | License Status                                                                                                    |
|                                                                                                    |                 |                                                                                                    |                                                                                                    |
| Find My Existing License Don't See Your Licenses? Click Here To Find Your Existing Licenses My Applications |                 |                                                                                                    |                                                                                                    |
| Licensing Board                                                                                             | Created Date    | Application Expiration Date                                                                                                    | Status                                                                                                    |
|                                                                                                    | Licensing Board | ere To Find Your Existing Licenses Licensing Board Created Date Pt © 2000-2017 calculates com, inc. All public recorded Drivery Statement Security | ere To Find Your Existing Licenses Licensing Board Created Date Application Expiration Date D. © 2000-2017 calculars com loc. All paths reconnect Drivery Statement Security Statement Terms of Lice |

Answer the questions and start the application process.

#### How Do I Search for a license?

Go to www.plb.iowa.gov and click one of the license verification links.

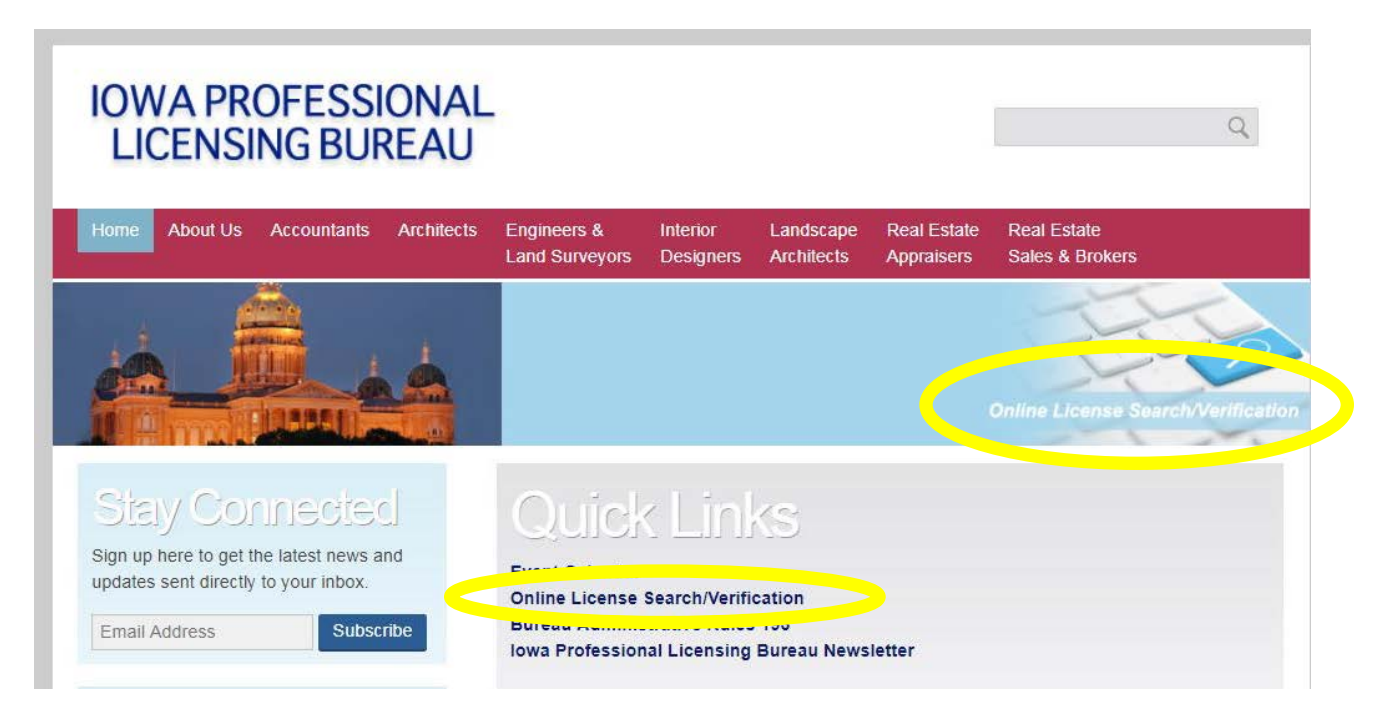

Enter the search criteria and click on "Search."

| se                       | Online License                                                                                                    | e Search/Verification                                                                                                    |
|--------------------------|----------------------------------------------------------------------------------------------------|----------------------------------------------------------------------------------------------------|
| Search By Name           |                                                                                                    |                                                                                                    |
| First Name:              | Licensing Board:                                                                                                    |                                                                                                    |
|                          | None                                                                                                    | Ť                                                                                                    |
| Last Name:               | Licensing Status:                                                                                                    |                                                                                                    |
|                          | None                                                                                                    | ٣                                                                                                    |
| Company or Full Name:    | City:                                                                                                    |                                                                                                    |
| State:                   | Zip:                                                                                                    |                                                                                                    |
| None                     |                                                                                                    |                                                                                                    |
| Search                   |                                                                                                    |                                                                                                    |
| Search By License Number |                                                                                                    |                                                                                                    |
| License Number:          |                                                                                                    |                                                                                                    |
| Search                   |                                                                                                    |                                                                                                    |
|                          | Search By Name  First Name:  Last Name:  Company or Full Name:  State:  None- Search By License Number License Number:  Search | Search By Name   First Name: Licensing Board:  None   Last Name:  None   Company or Full Name:  None   Company or Full Name:  None   City:  None   State:  None   State:  None   State:  None   State:  None   State:  None   State:  None   State:  None   State:  None   State:  None   State:  None   State:  None   State:  None   State:  None   State:  None  None  None  None  None  None  None  None  None  None  None  None  None  None  None  None  None  None  None  None  None  None  None  None  None  None  None  None  None  None |

The results will be displayed:

| <br>⊲ Previous Page |                        | Viewing 1-25<br>)ownload Results | Next Page ⊳                   |                |
|---------------------|------------------------|----------------------------------|-------------------------------|----------------|
| Number              | Licensee               | License Type                     | Licensing Board               | License Status |
| 03935               | A. JOSEPH JOHNSON, JR. | Architect                        | Architectural Examining Board | Lapsed         |
| 04047               | A. ROBERT FISHER       | Architect                        | Architectural Examining Board | Lapsed         |
| 03542               | A.PETER HILGER         | Architect                        | Architectural Examining Board | Lapsed         |

If you want to know more about a licensee, click on the license number:

# A. JOSEPH JOHNSON, JR. **Contact Information** Address Street Address City CROMWELL TRUEMPER LEVY THOMPSON LITTLE ROCK WOODSMAL 101 SOUTH SPRING STREET **Address State** AR Address Zip/Postal Code 72201 Licensee Information Number License Type 03935 Architect License Status Issue Date Lapsed **Expiration Date** 06/30/2000 **Original Created Date** 01/13/1998

#### Disciplines

No Discipline or Board Actions

#### How Do I Create a Mailing List?

Go to <u>www.plb.iowa.gov</u> and click one of the license verification links.

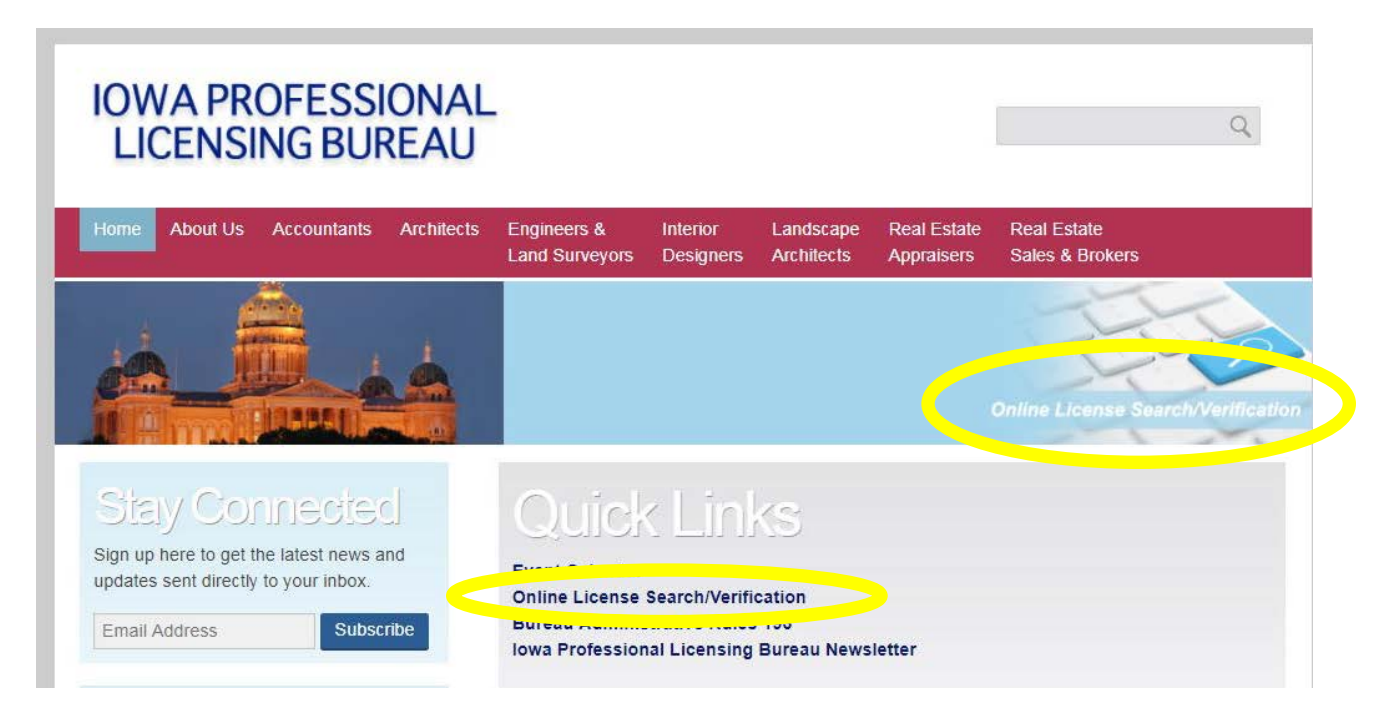

Select licensing board and any other criteria you wish. Click on "Search." If your search

| Search Licen                 | se                       | Online Licens     | se Search/Verificatio |
|------------------------------|--------------------------|-------------------|-----------------------|
| icense Search / Mailing List | Search By Name           |                   |                       |
| Course Search                | First Name:              | Licensing Board:  |                       |
| Submit a Complaint           |                          | None              |                       |
|                              | Last Name:               | Licensing Status: |                       |
|                              |                          | None              |                       |
|                              | Company or Full Name:    | City:             |                       |
|                              | State:                   | Zip:              |                       |
|                              | None                     |                   |                       |
|                              | Search                   |                   |                       |
|                              | Search By License Number |                   |                       |
|                              | License Number:          |                   |                       |

| The results will be displayed: | Offine Li                                                | conse search/venileation |
|--------------------------------|----------------------------------------------------------|--------------------------|
| Previous Page                  | Viewing 1-25 of 4204<br>Download Results   Email Results | Next Page ⊳              |
| Number Licensee                | License Type Licensing Board                             | License Status           |

You can either download the results in a CVS file or have a link emailed to you. Please note, if your list is large, you will only be able to have a link emailed to you. You can save the CVS file.

### What does the application status mean?

At any time throughout the application process you can log into your "My Iowa PLB" to check the status of your application(s).

Pending: Your application is incomplete and has not yet been successfully submitted to PLB staff.

- 1. Make sure you have completed all required fields in the Checklist. Once completed, a green checkmark will appear. Do not attempt to upload documents until you have completed the checklist.
- 2. Make sure you have attached all required documents (PDF preferred) in "Review Submissions." If there is a checkmark in the "Required" field, you must attach the appropriate document indicated by the "Description."
- 3. Only after you have completed the Checklist, and attached the required documents, if applicable, will the next step, *Submit for Review*, become available.

**Pending - Internal Review:** Your application is in the PLB staff queue for review. Please allow at least 3-5 business days for staff to complete review.

**Application Deficiencies:** PLB staff has done an initial review of your application and found one or more deficiencies. The applicant receives an e-mail notification of the deficiency. If the deficiency requires you to attach another document, please use the "Additional Documents" option. You will not be able to delete any document that has already been submitted.

Approved - Ready for Payment: Applicant must pay the appropriate fee at this time.

## For the Real Estate Commission:

Pending - Background Check: One of the following:

- 1. Staff has reviewed your application and found it to be complete. It is now waiting for the Background Coordinator to review your background.
- 2. Your application has been submitted but your background check is not yet complete.

**Pending - Envelope Signatures:** Your application has been submitted to the broker(s) for review and signature. **Pending - Waiting on Deliverables:** This is for the background application only; waiting for the applicant to pay the required fee.